# **BSLA Enrolment Guide**

Need help with your enrolment?

enrolbsla@uconline.ac.nz | +64 3 369 0600

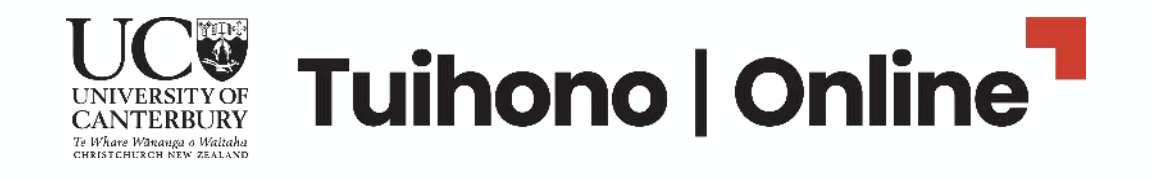

# Welcome to Tuihono UC | UC Online

#### What information do I need to provide?

In line with New Zealand education requirements, we need some general information about you, your study background and a valid form of identification.

#### How long does enrolment take?

Completion of your profile should take around 5-10 minutes. When you're done, we'll welcome you to our UC Online learning platform.

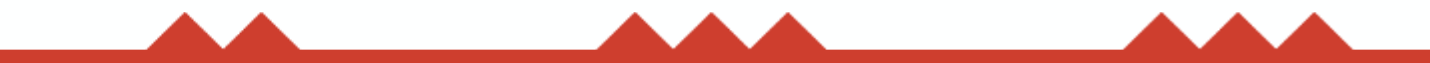

# Before you start

#### Get your identity documentation ready

**Ask your Principal** or a <u>local JP</u> to sign and stamp a copy of the photo page of your passport or your birth certificate.

They will also need to confirm in writing they have sighted the original.

If you have had a change of name (e.g.: through marriage), you will also need a certified copy of a document that shows both your original name and your current name (e.g.: a marriage certificate).

Learn more about what to provide and certification.

#### It's also handy to have

Your National Student Number on hand – if you have one. <u>You can locate your number through</u> <u>the NZQA website</u>.

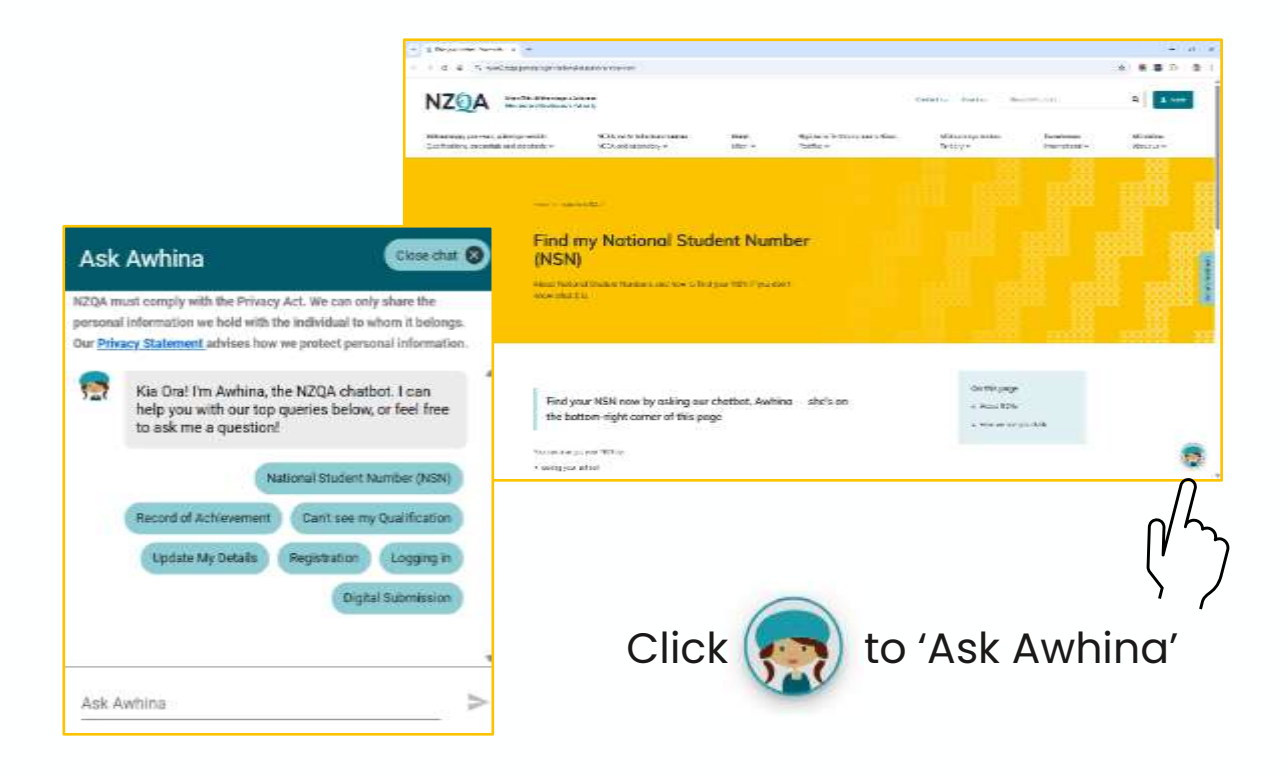

# Log in & Account Creation

Click the **enrolment link** in the email sent to you from <u>enrolbsla@uconline.ac.nz</u>. This will take you to UC Online's log in page (shown on the right).

Note: Existing University of Canterbury log in credentials will not work with UC Online.

## **Existing UC Online students**

✓ Log in using your email and password.

### New to UC Online:

 Click Sign up now and register using your personal email.

Note: We use your personal email so you can stay connected during school holidays, while on leave or between jobs.

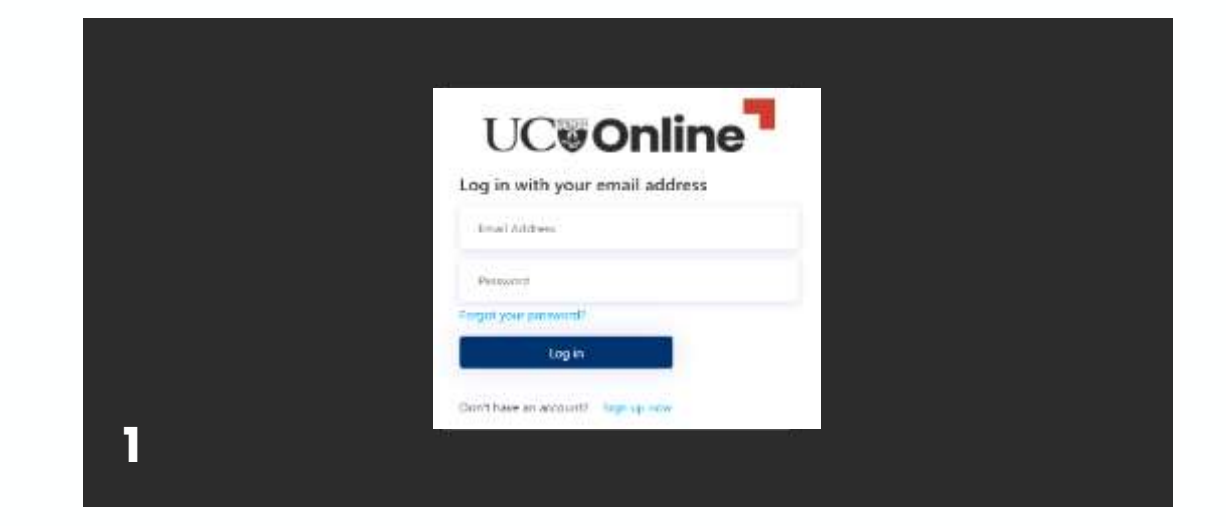

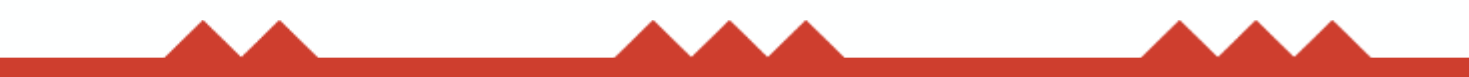

# Log in & Account Creation

UC Online will send a verification code to your email address. Enter the code and click **Verify code.** 

Note: The email subject line may include "Microsoft on behalf of UC Online"

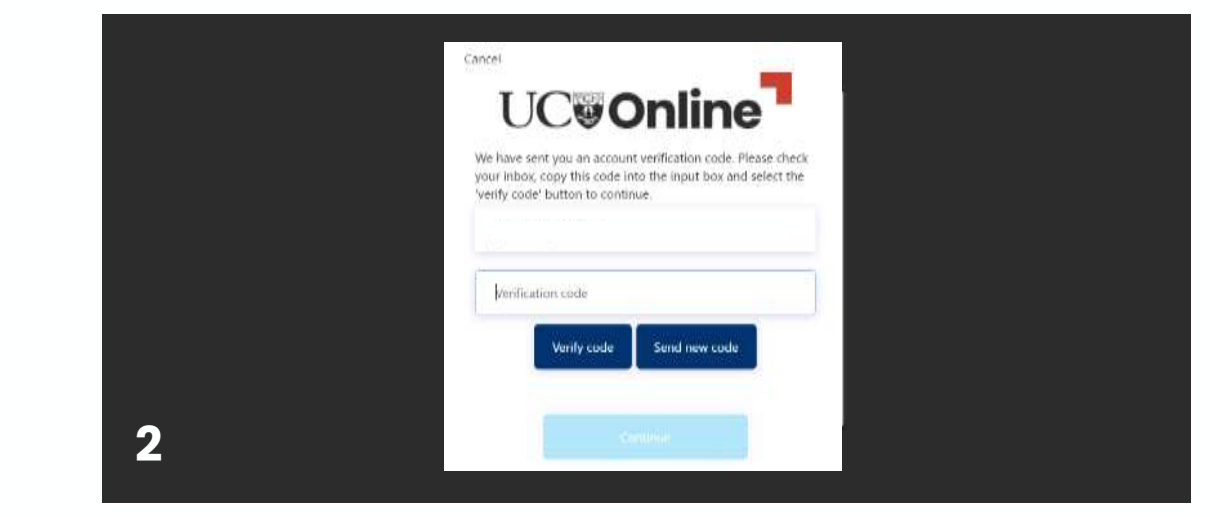

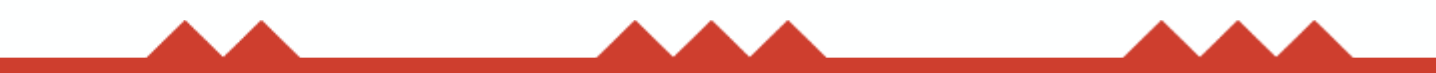

# Log in & Account Creation

Once you have verified your email address, click **Continue** to set your password.

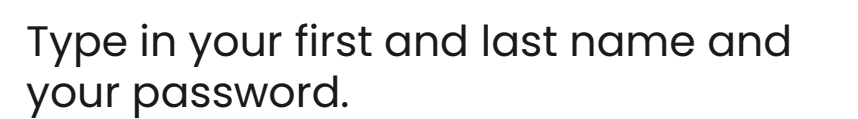

Click **Create** to create your UC Online account log in for enrolment.

|   | UC <b>e Online</b>                                                                                                    |  |
|---|----------------------------------------------------------------------------------------------------|--|
|   | Thanka for wartieng your ensal address. We head a few more<br>danate os entas per acessare - Aware select tra creatives<br>feel fair (a solore) them details.                                                                                                    |  |
|   | Email Address                                                                                                    |  |
|   | Charge a mail                                                                                                    |  |
|   | and the second second se |  |
| • |                                                                                                    |  |
| 3 |                                                                                                    |  |

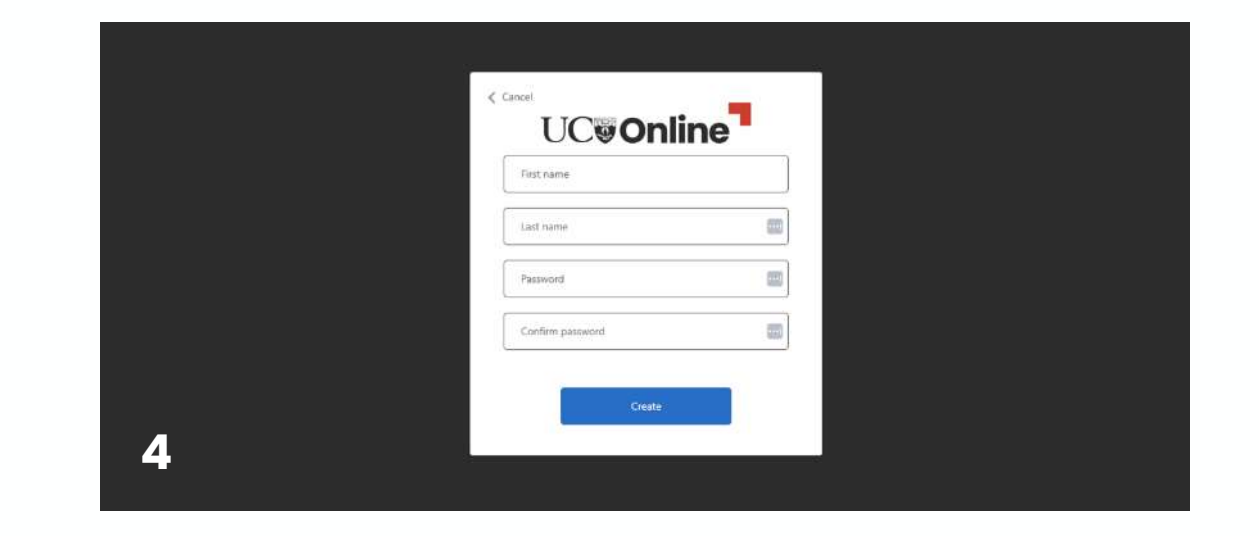

# **BSLA Enrolment Process**

### **SECTION 1** | Apply for course

- Enter your personal details into the fields on screen.
- Make sure to include any other names you are known by.

Note: All fields marked with \* are mandatory.

| pply for course |               | Identification Details                                                                                                    |
|-----------------|---------------|----------------------------------------------------------------------------------------------------|
| Your details    | $\rightarrow$ | Enter your legal details as stated on your identification document such as passport,<br>birth certificate or citizenship certificate. |
|                 | ·             | We are also asking for other names that you might have used to help us identify you.                                                  |
|                 |               | What is your birth date? *                                                                                                    |
|                 |               | Day Month Year                                                                                                    |
| sckout          |               |                                                                                                    |
|                 |               | What is your legal name e.g. the name on your passport? *                                                                             |
|                 |               | LEDAL HAME                                                                                                    |
|                 |               | Given name/Itirst name *                                                                                                    |
|                 |               | Jane                                                                                                    |
|                 |               | Middle nome(s)                                                                                                    |
|                 |               | tiumanie/family narive *                                                                                                    |
|                 |               | Doe 🗮 🛩                                                                                                    |
|                 |               | Ð                                                                                                    |
|                 |               | Are you known by any other names e.g. maiden name or a<br>preferred name?                                                             |
|                 |               | Please add any other names additional to your legal name that you are known by.                                                       |
|                 |               |                                                                                                    |
|                 |               | Gender *                                                                                                    |
|                 |               |                                                                                                    |

Your details

## **SECTION 1** | Apply for course

- Complete your citizenship or residency status using the dropdown menus in the boxes provided.
- If you are an international student, you may see a message warning about eligibility – ignore this for our UC Online programmes.
- Enter your National Student Number You can locate your number through the NZQA website.

| C Your details                 | Citizenship and Residency                                                                                                    |
|--------------------------------|----------------------------------------------------------------------------------------------------|
| 18%                            | What is your citizenship or residency category? *                                                                                                    |
| vdditional detalle<br>Sheckout | What is your country of citizenship? *                                                                                                    |
|                                | Do you know your National Student Number (NSN)?<br>This is a testional bludent trumber or two Zestand Qualifications Automy (HSQA) number given to<br>those who have previously studied in two Zestands. Your NBN is usually a 8 digit number. Do not<br>include any series at the start of the number. |
|                                | Will you be living in New Zealand during your study? *<br>Answer yes 'I you'll be spending most of your time in New Zealand, with only short overseas<br>vecations. Answer Tec'if you'll be spending most of your time out of New Zealand.                                                              |
|                                | O Yes O No -                                                                                                    |

# **SECTION 1** | Apply for course

- Enter your contact details into the boxes on screen.
- Complete the Learning Needs question. Find out more about Te Ratonga Whaikaha | Student Accessibility Service on the University of Canterbury website.

| pply for course    | Contact details                                                                                                    |
|--------------------|----------------------------------------------------------------------------------------------------|
| Your details       | Please confirm your contact details below so we can confirm your enrolment.                                                                                                    |
| elitional distalla | What's your email address?<br>Email *                                                                                                    |
| eckout             |                                                                                                    |
|                    | What's your mobile number? Please enter a complete mobile number, including country code (e.g. +64 23 123 4567) Mobile Number *  What's my.country.code?                                                                                                    |
|                    | Preferred contact method     Email     Mobile                                                                                                    |
|                    | Learning Needs                                                                                                    |
|                    | Do you have an impoirment, disability or long term medical condition(s)? <sup>4</sup><br>This information is used to guide our outreach support, generate reports for<br>government education agencies, and secure funding for students with disabilities.<br>Providing this information does not impact your enrotment, visa, grades or less.<br>Student success and learner experience is important to UC, informing the University<br>about your accessibility needs means we can provide further support to you.<br>Engaging further with support services is your choice. |
|                    |                                                                                                    |

M) Chock

# **SECTION 1** | Apply for course

- Complete the check boxes under Terms and Conditions.
- Make sure you click Save and
   Continue you can exit at this stage and return and complete your enrolment later if needed.

Note: To resume your enrolment later, use <u>https://account.uconline.ac.nz</u> and login again using your email address and password.

| Mour details →     | Terms and conditions                                                                                                    |
|--------------------|----------------------------------------------------------------------------------------------------|
| 38%                | I confirm that I have read, understood and agree to the UC Online terms and<br>conditions and privacy policy.*               |
| Additional datalia | I declare that I have met all requirements for this course and will supply<br>evidence of this if requested.*                |
| Checkout           | I understand that I may be asked to provide proof of my identity, and may not receive a credential if this is not provided.* |
|                    | Please keep me up to date with the latest news and offers from UC Online (you can unsubscribe at any time).                  |
|                    | Ŵ                                                                                                    |
|                    |                                                                                                    |
|                    |                                                                                                    |

#### **Resolve Account?**

**If** you get a "Resolve Account" message, don't panic. You should be issued a Student ID in the next two working days and then be able to resume your enrolment.

After two working days, if you haven't heard from us about your Student ID, contact our enrolments team at enrolbsla@uconline.ac.nz or +64 3 369 0600.

#### **Resolve Account**

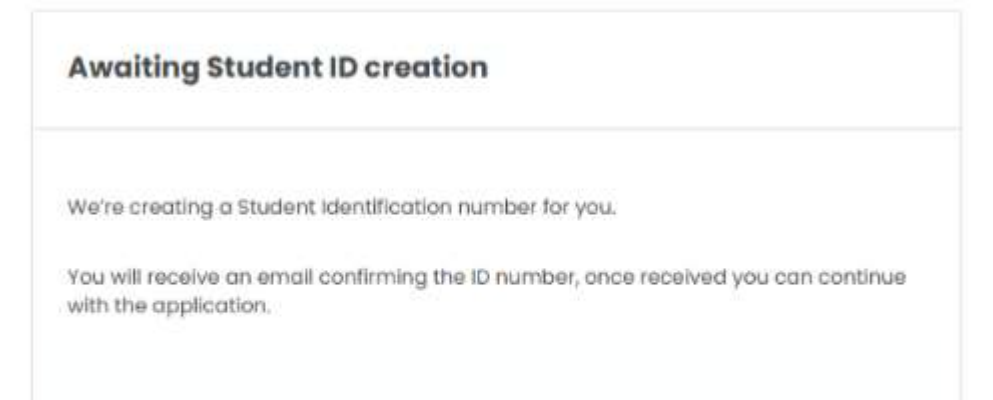

Save and Exit

Cancel

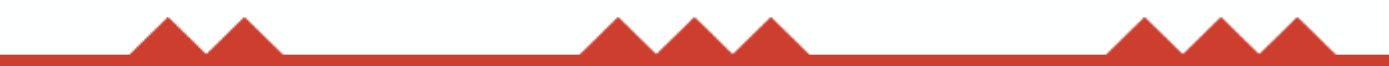

- ✓ Select your ethnicity from the drop-down menu. You may include up to six ethnicities. There is an additional drop-down menu for your Iwi if needed.
- Enter your permanent address details. Start typing in the first box and then select your address.

| lig for oneerse,     |         |   | Ethnicity                                                                                                    |
|----------------------|---------|---|----------------------------------------------------------------------------------------------------|
| ditional details     |         |   | What is your ethnicity? *                                                                                                    |
| Additional details   |         | ÷ | Ethnicity is the group or groups that you identify with or feel you belong to. If your ethnicity doesn't appear on the list, select 'Other'. |
|                      |         | _ | We require this information for NZ government reporting purposes.                                                                            |
| tudynatory           | 35.0om  |   | Ethnikity                                                                                                    |
| Verify your identity |         |   |                                                                                                    |
| Drivergency Gantact  | DK Done |   | Add Ethnicity                                                                                                    |
| Complete Application |         |   |                                                                                                    |
|                      |         |   | Permanent Address                                                                                                    |
|                      |         |   | What is your current address? * Start typing and then select your address                                                                    |
|                      |         |   | Address (line 2)                                                                                                    |
|                      |         |   |                                                                                                    |
|                      |         |   | City/Town *                                                                                                    |
|                      |         |   | Province/Region                                                                                                    |
|                      |         |   | Country*                                                                                                    |
|                      |         |   | Postcode *                                                                                                    |
|                      |         |   | powered by Googl                                                                                                    |

Addi

- Enter the address you'll have while studying. If this is the same as your permanent address – click Copy
   Permanent Address.
- Make sure you click Save and Continue.

| Additional details                                       | COPY PERMANENT ADDRESS   |
|----------------------------------------------------------|--------------------------|
|                                                          | Address (line 2)         |
| <ul> <li>Bludy history</li> <li>Bully history</li> </ul> |                          |
| Venity your identity                                     | City/Town                |
| <ul> <li>Emergency Cannot:<br/>Its Dene</li> </ul>       | Province/Region          |
| Complete Application                                     | Country 👻 😒              |
|                                                          | Postcode                 |
|                                                          | Cancel Sove and Continue |

#### PREVIOUS STEP

#### Study history

5

| ( | 1) Apply for course                             |   | Secondary or high school education                                                                                                    |
|---|-------------------------------------------------|---|----------------------------------------------------------------------------------------------------|
| ( | 2) Additional details                           |   | We require this information in line with Ministry of Education requirements. If you're<br>still completing this qualification, please tell us about what you expect to achieve and<br>when you expect to achieve it. |
|   | Additional details  100% Done  Study history  % | ÷ | What is your highest secondary/high school qualification?<br>qualification *                                                                                                    |
|   | Verify your identity                            |   | Which secondary/high school were you attending when you got this qualification? *                                                                                                    |
|   | Emergency Contact<br>0% Done                    |   | ×                                                                                                    |
|   | Complete Application                            |   | More about your studies                                                                                                    |
| C | Theckout                                        |   | What year did you first start tertiory level study?* This can be either in New Zealand or overseas. If 2025 is your first year in tertiory study then please enter this as your answer.                              |
|   |                                                 |   | What were you doing in October 2024?*                                                                                                    |
|   |                                                 |   | Cancel Severand Continue                                                                                                    |

## **SECTION 2** | Additional details

- Enter the details of your secondary or high school education using the drop-down menus.
- Enter the details of your tertiary study in the same way as above you can enter multiple qualifications if necessary.
- Make sure you click Save and Continue.

- Follow the instructions on screen to verify your identity.
- Upload evidence of your identity learn more about what to provide and certification.

# Note: For BSLA, your Principal can certify your identity documentation.

They will need to sign and stamp each document and confirm in writing they have sighted the original.

- After you have uploaded certified evidence click Save and Continue.
- To upload your certified evidence later through your account page, click Skip.

| Apply for course     Additional details | To meet New Zealand government requirements for you to be awarded<br>full micro-credential and points associated, we will need valid proof of<br>identity.                                                           |
|-----------------------------------------|----------------------------------------------------------------------------------------------------|
| Additional details<br>100% Done         | If you don't have identity documents on hand, you can return to this at a<br>loter date.                                                                                                    |
| Study history 100% Done                 | Identity document upload                                                                                                    |
| i) Verify your identity $\rightarrow$   | Upload a copy of the information page from your current possport, birth certificate or citizenship certificate. *                                                                                                    |
| C Emergency Contact<br>0% Done          | Pleasane citeds (Heat pool files one      Land then 10000 in also      At least 315 dpt least is clear score-and knogs      Documents with multiple poger control-and res a unight file      Plat costs Control-rest |
| Complete Application                    | <ul> <li>PDF (preferred), but we site samept data, sites, jpg and prog bits</li> </ul>                                                                                                    |
| (m) Checkout                            | Identity document                                                                                                    |
|                                         | Ship Same and Cards                                                                                                    |
|                                         |                                                                                                    |
|                                         |                                                                                                    |

 Complete the name, contact and relationship details for your emergency contact.

| Apply for course                | Emergency Contact Details                                                                                                    |
|---------------------------------|----------------------------------------------------------------------------------------------------|
| Additional details              | Please provide as much contact information as possible for your emergency contact<br>person. We need at least one phone number.                                                                           |
| Additional details<br>XXXX Dane | UC will contact this person if we are concerned about your wellbeing and safety.<br>Make sure this contact is an adult, knows you well and agrees to act as your<br>emergency support person if required. |
| O Study Natory 100% Done        | First Name *                                                                                                    |
| 11                              |                                                                                                    |
| Verify your talentity           | Last Name *                                                                                                    |
| Emergency Contact               |                                                                                                    |
| <u>n</u>                        | Email                                                                                                    |
| Complete Application            |                                                                                                    |
|                                 | Please provide at least one contact phone number*                                                                                                    |
|                                 | Pease enter a complete mabile phone number including country code e.g. +64 23 123 4567<br>Mobile Number                                                                                                   |
|                                 | ✓                                                                                                    |
|                                 | What's my country code?                                                                                                    |
|                                 | Alternate Phone Number                                                                                                    |
|                                 | · ·                                                                                                    |
|                                 | What's my country code?                                                                                                    |
|                                 | Relationship to you *                                                                                                    |
|                                 | O Parent/ Guardian/ Caregiver                                                                                                    |
|                                 | O Husband/ Wife/ Partner                                                                                                    |
|                                 | O Sibling/Family member                                                                                                    |
|                                 | O Friend                                                                                                    |
|                                 | O Other                                                                                                    |
|                                 |                                                                                                    |

← PREVIOUS STEP

- Complete the address details for your emergency contact.
- Check the emergency contact details are correct then check the box to confirm.
- Make sure you click Save and Continue.

| Additional details<br>SITE Dana | Aulterersk (Sine 2)                                                                                                    |
|---------------------------------|----------------------------------------------------------------------------------------------------|
| O Study history                 | City/Town *                                                                                                    |
| Vesity your identity            | Province/Ingion                                                                                                    |
| Emergency Contact               | Country *                                                                                                    |
| Complete Application            | provement by G                                                                                                    |
|                                 | Plases confirm that you have reviewed your emergency contact details and that all information<br>provided is correct.* |

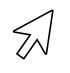

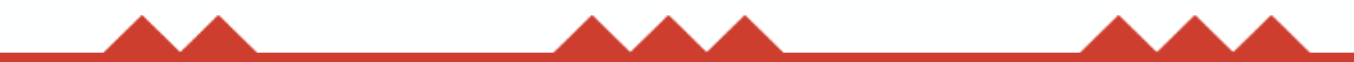

- ✓ Carefully check all the enrolment information you are about to submit is correct.
- ✓ If everything is correct, click Submit Application.

Note: By selecting Submit Application you will not be able to go back and make any changes to this section.

| Y | Additional details                             |          | oompiete Ap                                                                                       |
|---|------------------------------------------------|----------|---------------------------------------------------------------------------------------------------|
|   | Additional details 10                          | 0% Done  | By selecting Submit application                                                                   |
|   | <ul> <li>Situdy history</li> <li>10</li> </ul> | 0%. Done | Please check all your informat<br>application will be processed<br>You will hear from us by email |
|   | Verify your identity                           |          | If you have questions or need<br>or call us on <u>+54.3.369.0600</u>                              |
|   | Emergency Contact<br>10                        | 0% Done  |                                                                                                   |
|   | Complete Application                           | ÷        |                                                                                                   |
|   | Checkout                                       |          |                                                                                                   |
|   |                                                |          |                                                                                                   |
|   |                                                |          |                                                                                                   |
|   |                                                |          |                                                                                                   |
|   |                                                |          |                                                                                                   |

#### lication

ot be able to go back and make any changes to this stage

correct. Once you click Submit application below, your ur teams.

any updates on your application.

port with your enrolment, please email info@uconline.ac.nz

| Cancel | Submit application |
|--------|--------------------|
| <      | A                  |

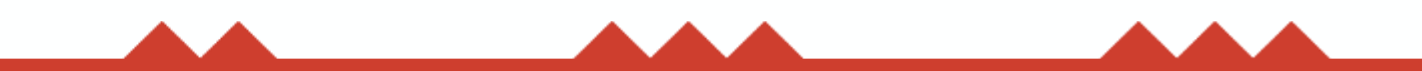

## **SECTION 3** | Checkout

- After submitting your application you'll come to a payment screen.
   Don't worry, BSLA course costs are covered by the Ministry of Education - you will not be asked to pay!
- Enter your contact email in the box provided and click Complete order.

- You'll see our check out screen that shows 'Payment successful'.
- ✓ Click **Continue.**

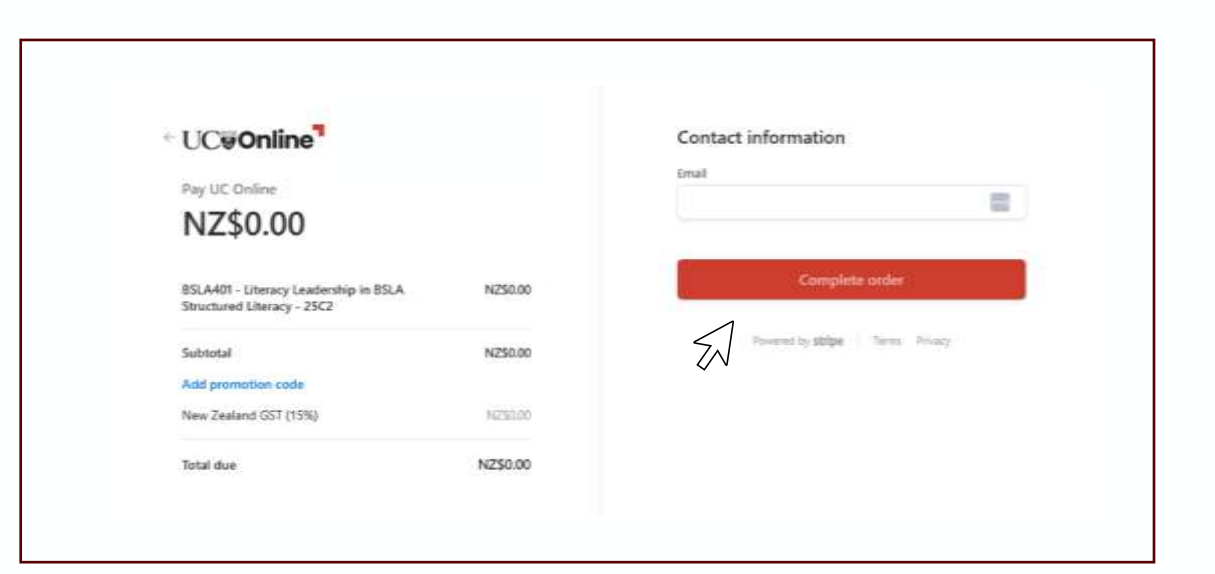

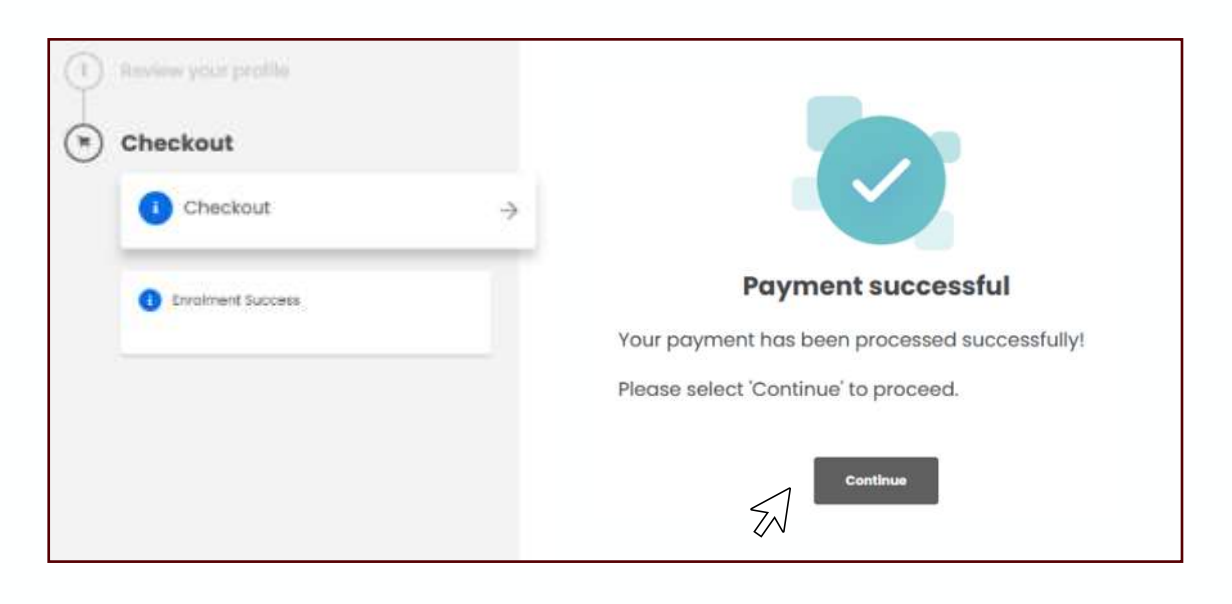

# You're enrolled with UC Online

# Accessing your learning

- We'll send you an email within 24 hours with instructions on how to access your learning.
- If you have any questions, contact our enrolments team at <u>enrolbsla@uconline.ac.nz</u> or on +64 3 369 0600.

|                                                                    | ← PREVIOUS STEP                            |
|--------------------------------------------------------------------|--------------------------------------------|
| (1) Review your profile<br>(1) Review your profile<br>(1) Checkout |                                            |
|                                                                    | Woohoo! You're enrolled with UC<br>Online! |
|                                                                    |                                            |
|                                                                    |                                            |
|                                                                    |                                            |
|                                                                    | Go to my dashboard                         |
|                                                                    |                                            |

# Haere mai | welcome to our learning community.

Need help with your enrolment?

enrolbsla@uconline.ac.nz | +64 3 369 0600

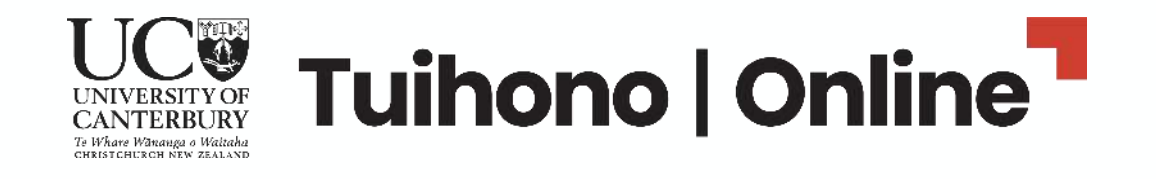